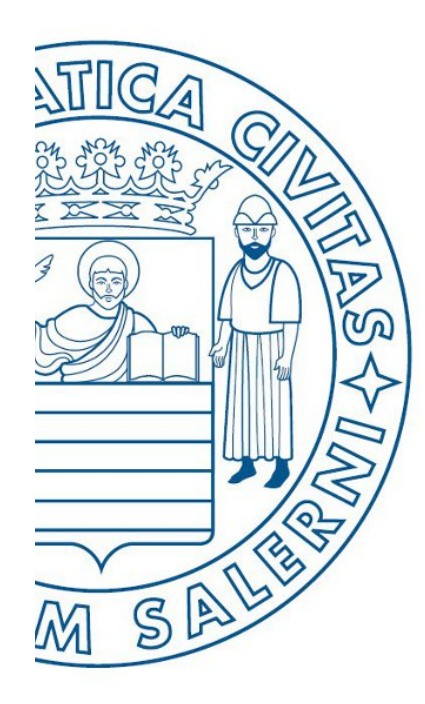

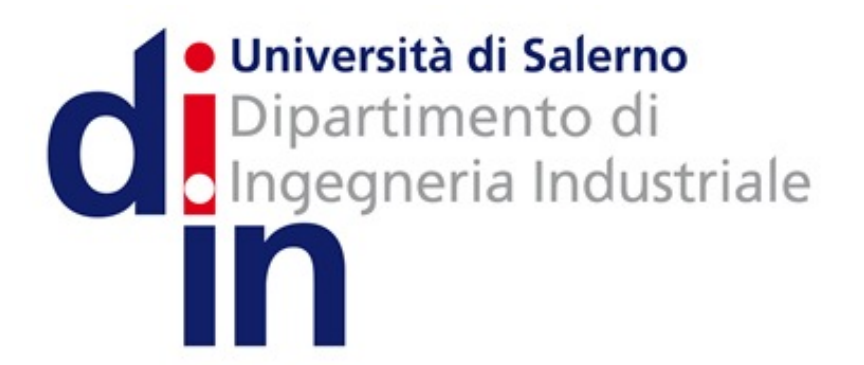

UNIVERSITÀ DEGLI STUDI DI SALERNO

# Fondamenti di Informatica

Gestione dei File in MATLAB

Prof. Christian Esposito

Corso di Laurea in Ingegneria Meccanica e Gestionale (Classe I)

A.A. 2017/18

# OUTLINE

- Caratteristiche dei File
- Apertura/Chiusura di File
- Scrittura/Lettura da File
- Importare Dati da File

## Caratteristiche dei File

- I file possono essere visti come dei <u>contenitori</u> <u>permanenti</u> di informazioni
- Il Sistema Operativo si occupa della loro gestione ed offre la possibilità, agli sviluppatori, di:
  - Apertura/chiusura di un file
  - Lettura/scrittura di un file
  - Ecc.

# Apertura/Chiusura di File – 1/2

fid = fopen(percorso\_del\_file, modalita\_apertura)

Sintassi

- Tramite fopen è possibile aprire un file, memorizzato nel percorso indicato da percorso\_del\_file nella modalità d'apertura specificata da modalita\_apertura
- La modalità di apertura (modalita\_apertura) può essere:
  - Scrittura (modalita\_apertura = 'w')
  - Lettura (modalita\_apertura = 'r')
  - Scrittura e lettura (modalita\_apertura = 'w+' e modalita\_apertura = 'r+')
  - Append (modalita\_apertura = 'a '): apre un file esistente o crea un nuovo file in scrittura con posizionamento alla fine del file.
- La funzione **fopen** restituisce il valore **fid**, che è un identificatore associato al file aperto

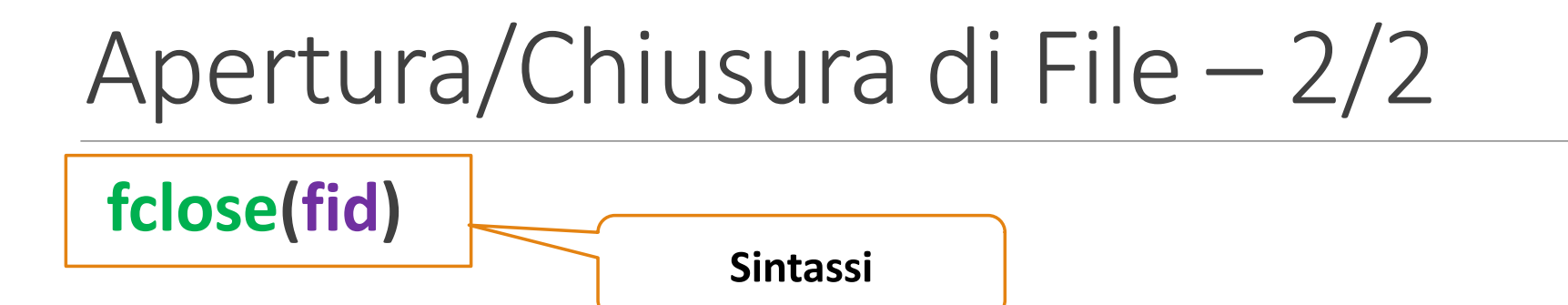

• Chiude il file identificato da **fid** 

### • Esempio utilizzo fopen e fclose

>> fid = fopen('C:\test.txt', 'r');
>> fclose(fid);

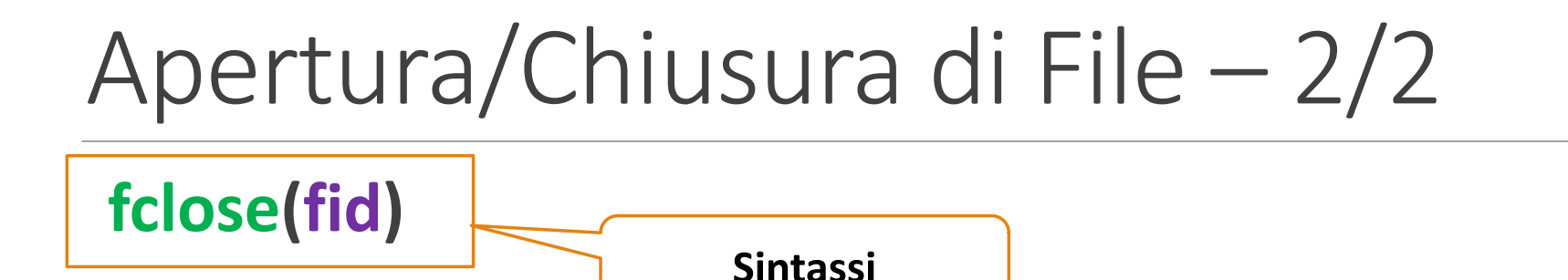

- Chiude il file identificato da fid
- Esempio utilizzo fopen e fclose

# Scrittura di un File (1/2)

- Alcune funzioni per la scrittura su file
  - Il file <u>deve essere precedentemente aperto</u> mediante la fopen
  - fwrite
    - Scrive un array, passato come parametro, su un file specificato
    - help fwrite per maggiori dettagli

### • fprintf

- Scrive su file, secondo un formato specificato dall'utente
- help fpritnf per maggiori dettagli

# Scrittura di un File (2/2)

- cont = fwrite(fid, array, formato)
  - cont: indica il numero di valori effettivamente scritti nel file
  - fid: identificatore del file su cui scrivere (nb: il file deve essere stato aperto in precedenza)
  - array: array contenente i dati da salvare
  - formato: specifica il formato in cui i dati verranno salvati. Formati principali:
    - char, int8, int16, int32, int64, float32, float64 (i numeri indicano il numero di bit usati per rappresentare i valori)

## Lettura da File (1/2)

- Alcune funzioni per la lettura da file
  - Il file <u>deve essere precedentemente aperto</u> mediante la fopen

### • fread

- Legge un array, di lunghezza specificata, da un file indicato tramite parametro
- help fread per maggiori dettagli

### • fscanf

- Legge da file, specificando esplicitamente il formato di tali dati
- help fscanf per maggiori dettagli

# Lettura da File (2/2)

- [array cont]=fread(fid, size, formato)
  - cont, fid, e formato hanno il significato per fwrite
  - I dati letti vengono memorizzati in array, e size è la dimensione dei dati da leggere. Tre possibilità
    - n: legge esattamente n valori. Dopo l'esecuzione di questa istruzione array sarà un vettore colonna contenente questi n valori
    - Inf: legge fino alla fine del file. Dopo l'esecuzione di questa istruzione array sarà un vettore colonna contenente tutti i valori letti
    - [n m]: legge esattamente nxm valori. Dopo l'esecuzione di questa istruzione array sarà una matrice nxm contenente tutti i valori letti

# Esempio di Scrittura e Lettura da File (1/2)

```
% genera un vettore riga contenente numeri casuali
a=rand(1,1000);
%richiede all'utente il nome del file
filename=input('inserisci un nome di file ');
[fid msg]=fopen(filename, 'w'); %apre il file
%se il file e` stato aperto con successo...
if(fid>0)
     cont=fwrite(fid,a,'float64'); %scrive a su file
     %informa l'utente dell'avvenuta scrittura
     disp([num2str(cont) ' valori scritti...']);
     fclose(fid); %chiude il file
else
```

```
disp(msg);
```

end

# Esempio di Scrittura e Lettura da File (2/2)

```
% genera un vettore riga contenente numeri casuali
a=rand(1,1000);
%richiede all'utente il nome del file
filename=input('inserisci un nome di file ');
[fid msg]=fopen(filename, 'r'); %apre il file
%se il file e` stato aperto con successo...
if(fid>0)
    [vett cont]=fread(fid,[1 1000],'float64');
    %informa l'utente dell'avvenuta lettura
    disp([num2str(cont) ' valori letti...']);
    fclose(fid); %chiude il file
```

else

```
disp(msg);
```

end

- Con la funzione **importdata** è possibile di importare dati da diversi tipi di file:
  - Testuali
  - CSV
  - Ecc.
- <u>Non è necessario</u> che il file sia stato aperto precedentemente (tramite **fopen**)
- help importdata per maggiori dettagli

### Esempio 1

| 1, | 4, | 6 |             |
|----|----|---|-------------|
| 4, | 2, | 5 |             |
| 6, | 5, | 4 | matrice.txt |

| >> A | = impo | ortdata | a(`matrice.txt'); |
|------|--------|---------|-------------------|
| A =  |        |         |                   |
|      | 1      | 4       | 6                 |
|      | 4      | 2       | 5                 |
|      | 6      | 5       | 4                 |

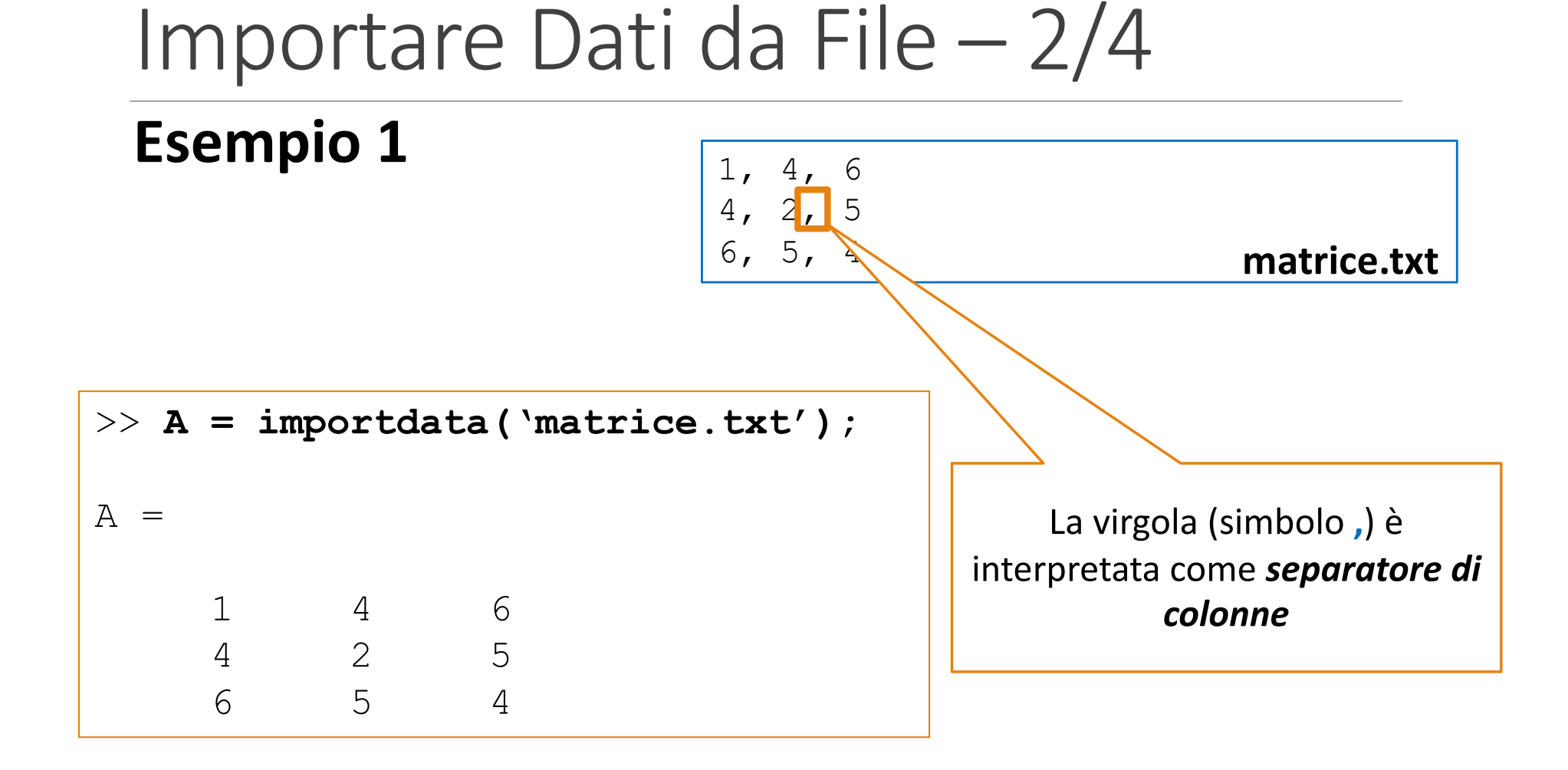

### Esempio 2

| 146   |             |
|-------|-------------|
| 4 2 5 |             |
| 654   | matrice.txt |

| >> <b>A</b> | . = | importda | ta(`n | natrice | .txt', | `'); |
|-------------|-----|----------|-------|---------|--------|------|
| A =         |     |          |       |         |        |      |
|             | 1   | 4        | 6     |         |        |      |
|             | 4   | 2        | 5     |         |        |      |
|             | 6   | 5        | 4     |         |        |      |

### Esempio 2

| 146   |             |
|-------|-------------|
| 4 2 5 |             |
| 654   | matrice.txt |

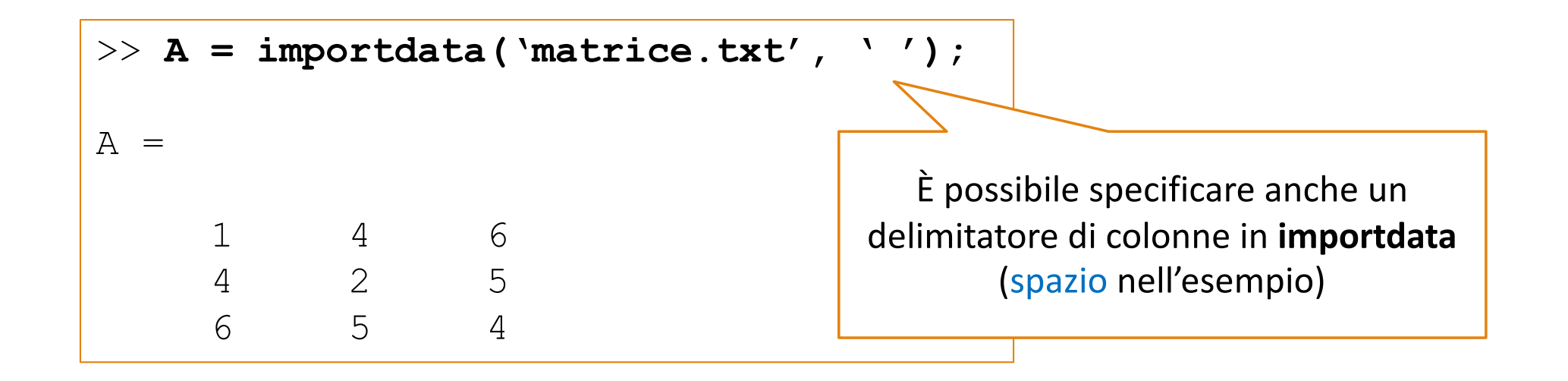

| Studenti/Voti esame | Esame 1 | Esame 2 | Esame 3 | Esame 4 | Esame 5 |
|---------------------|---------|---------|---------|---------|---------|
| Matricola 1         | 28      | 25      | 30      | 23      | 19      |
| Matricola 2         | 24      | 27      | 28      | 21      | 24      |
| Matricola 3         | 25      | 25      | 19      | 18      | 22      |
| Matricola 4         | 21      | 30      | 30      | 22      | 30      |

### **Esempio 3**

| Studenti/Voti esame | Esame 1 | Esame 2 | Esame 3 | Esame 4 | Esame 5 |
|---------------------|---------|---------|---------|---------|---------|
| Matricola 1         | 28      | 25      | 30      | 23      | 19      |
| Matricola 2         | 24      | 27      | 28      | 21      | 24      |
| Matricola 3         | 25      | 25      | 19      | 18      | 22      |
| Matricola 4         | 21      | 30      | 30      | 22      | 30      |

vs.txt

**Esempio 3** 

| Studenti/ | Vot | ί, Εί | 1, E2 | 2, E3 | 3, E4 | 4, E5 |
|-----------|-----|-------|-------|-------|-------|-------|
| Matricola | 1,  | 28,   | 25,   | 30,   | 23,   | 19    |
| Matricola | 2,  | 24,   | 27,   | 28,   | 21,   | 24    |
| Matricola | 3,  | 25,   | 25,   | 19,   | 18,   | 22    |
| Matricola | 4,  | 21,   | 30,   | 30,   | 22,   | 30    |

| Studenti/Voti esame | Esame 1 | Esame 2 | Esame 3                                             | Esame 4                                                | Esame 5                                                       | Esempio 3                                                                                                    |
|---------------------|---------|---------|-----------------------------------------------------|--------------------------------------------------------|---------------------------------------------------------------|----------------------------------------------------------------------------------------------------|
| Matricola 1         | 28      | 25      | 30                                                  | 23                                                     | 19                                                            |                                                                                                    |
| Matricola 2         | 24      | 27      | 28                                                  | 21                                                     | 24                                                            |                                                                                                    |
| Matricola 3         | 25      | 25      | 19                                                  | 18                                                     | 22                                                            |                                                                                                    |
| Matricola 4         | 21      | 30      | 30                                                  | 22                                                     | 30                                                            | <u>Nome del file</u>                                                                                                    |
|                     |         |         | Student<br>Matricc<br>Matricc<br>Matricc<br>Matricc | i/Voti<br>ola 1, 2<br>ola 2, 2<br>ola 3, 2<br>ola 4, 2 | , E1, E2,<br>28, 25, 3<br>24, 27, 2<br>25, 25, 3<br>21, 30, 3 | <pre>vs.txt vs.txt vs.tt vs.tt vs.tt vs.tt vs.tt vs.tt vs.tt vs.tt vs.tt vs.tt vs.tt vs.tt vs</pre> |

### **Esempio 3**

vs.txt

Studenti/Voti, E1, E2, E3, E4, E5 Matricola 1, 28, 25, 30, 23, 19 Matricola 2, 24, 27, 28, 21, 24 Matricola 3, 25, 25, 19, 18, 22 Matricola 4, 21, 30, 30, 22, 30

#### vs.txt

Studenti/Voti, E1, E2, E3, E4, E5 Matricola 1, 28, 25, 30, 23, 19 Matricola 2, 24, 27, 28, 21, 24 Matricola 3, 25, 25, 19, 18, 22 Matricola 4, 21, 30, 30, 22, 30

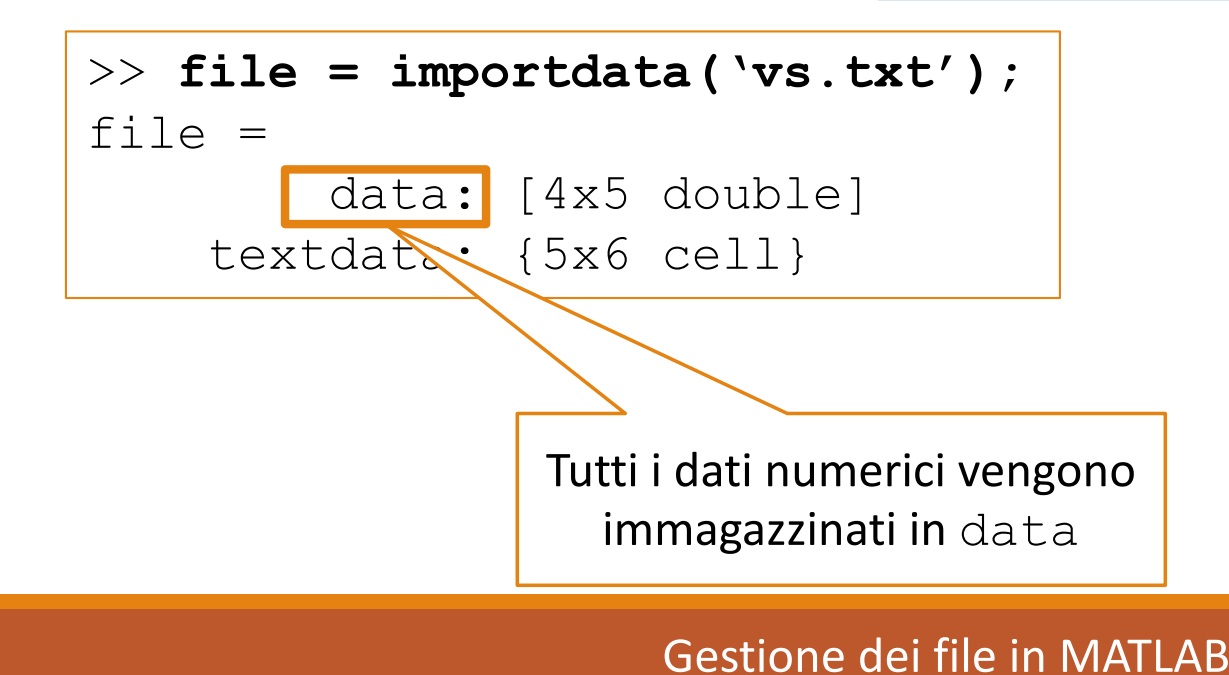

22/38

#### vs.txt

Studenti/Voti, E1, E2, E3, E4, E5 Matricola 1, 28, 25, 30, 23, 19 Matricola 2, 24, 27, 28, 21, 24 Matricola 3, 25, 25, 19, 18, 22 Matricola 4, 21, 30, 30, 22, 30

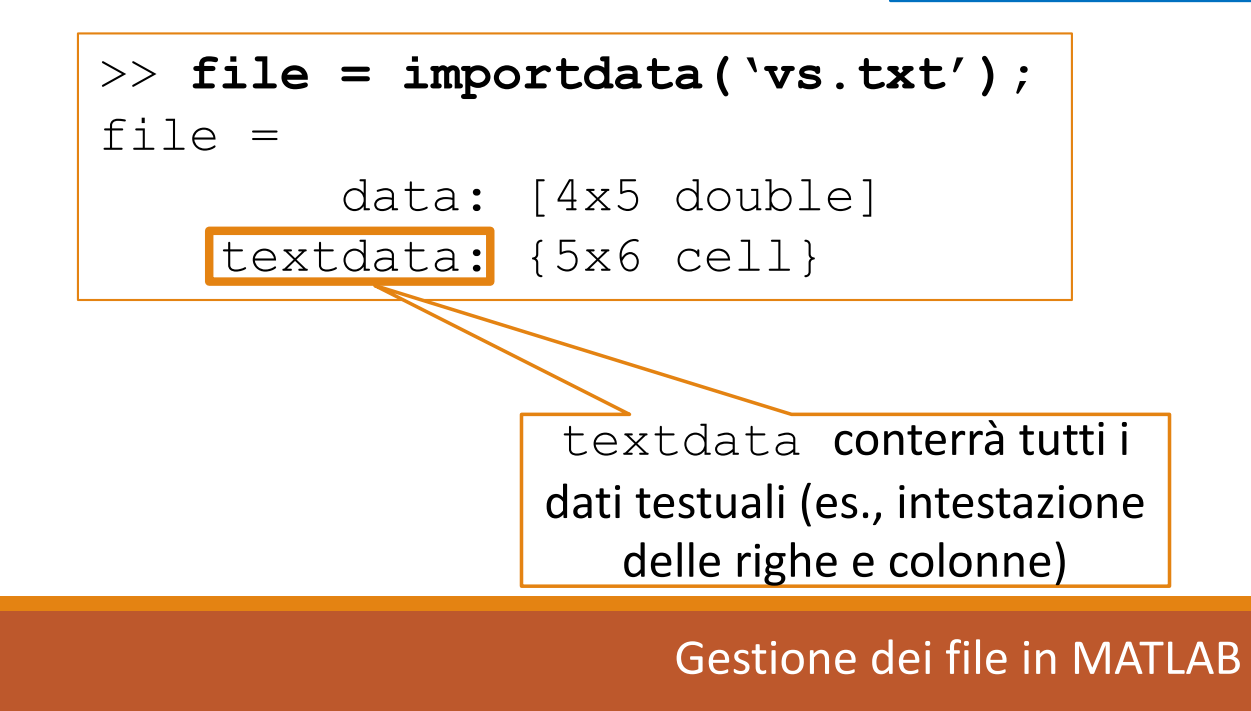

23/38

```
>> file = importdata(`vs.txt');
file =
        data: [4x5 double]
    textdata: {5x6 cell}
>> file.textdata
ans =
    'Studenti/Voti' 'E1' 'E2' 'E3' 'E4' 'E5'
                          1 1
                                         11
                                                           . .
    'Matricola 1'
                       11
                                                  1 1
    'Matricola 2'
                       1 1
                          . .
                                         1 1
                                                  1 1
                                                           11
    'Matricola 3'
                       1 1
                               11
                                         11
                                                  11
                                                           1 1
    'Matricola 4'
                       1 1
                                1 1
                                         11
                                                  1 1
                                                           . .
```

```
>> file = importdata(`vs.txt');
file =
       data: [4x5 double]
   textdata: {5x6 cell}
>> A = file.data
A =
   28
        25
              30
                   23
                         19
   24
         27
              28
                   21
                         24
   25
         25
              19
                   18
                         22
   21
         30
              30
                   2.2
                         30
```

### Importare Dati da File Tramite Interfaccia Grafica

- Tramite uiimport è possibile selezionare, tramite interfaccia grafica, diverse opzioni per l'import di dati:
  - Tipo di separatore di colonna
  - Quante righe/colonne occupa l'intestazione
  - Ecc.
- <u>Non è necessario</u> che il file sia stato aperto precedentemente (tramite **fopen**)

### Importare Dati da File Tramite Interfaccia Grafica

>> uiimport('data.txt')

### Importare Dati da File Tramite Interfaccia Grafica

>> uiimport('data.txt')

'data.txt' è il percorso del file

>> uiimport('data.txt')

| Select Column Separator(s) <ul> <li></li></ul>                                                                                                    | 🧈 Import Wizard                                                                   | - 🗆 ×                                                                                                    |
|----------------------------------------------------------------------------------------------------|-----------------------------------------------------------------------------------|----------------------------------------------------------------------------------------------------|
| Image: Open interview of C:\Users\Raffaele\Documents\MATLAB\data.txt       Number of text header lines:         Studenti/Voti, E1, E2, E3, E4, E5       Matricola 1, 28, 25, 30, 23, 19         Matricola 2, 24, 27, 28, 21, 24       1       2       3       4         Matricola 3, 25, 25, 19, 18, 22       1       28       25       30       23         Matricola 4, 21, 30, 30, 22, 30       3       25       25       19       18 | Select Column Separator(s)                                                        |                                                                                                    |
| Preview of C:\Users\Raffaele\Documents\MATLAB\data.txt         Studenti/Voti, E1, E2, E3, E4, E5         Matricola 1, 28, 25, 30, 23, 19         Matricola 2, 24, 27, 28, 21, 24         Matricola 3, 25, 25, 19, 18, 22         Matricola 4, 21, 30, 30, 22, 30                                                                                                    | ● <u>C</u> omma ○ <u>Space</u> ○ Se <u>m</u> icolon ○ <u>T</u> ab ○ <u>O</u> ther | Number of text header lines: 1 主                                                                                                    |
| Studenti/Voti, E1, E2, E3, E4, E5         Matricola 1, 28, 25, 30, 23, 19         Matricola 2, 24, 27, 28, 21, 24         Matricola 3, 25, 25, 19, 18, 22         Matricola 4, 21, 30, 30, 22, 30                                                                                                    | Preview of C:\Users\Raffaele\Documents\MATLAB\data.txt                            |                                                                                                    |
| Matricola 1, 28, 25, 30, 23, 19         Matricola 2, 24, 27, 28, 21, 24         Matricola 3, 25, 25, 19, 18, 22         Matricola 4, 21, 30, 30, 22, 30         Matricola 4, 21, 30, 30, 22, 30                                                                                                    | Studenti/Voti, E1, E2, E3, E4, E5                                                 | data textdata                                                                                                    |
| Matricola 2, 24, 27, 28, 21, 24         Matricola 3, 25, 25, 19, 18, 22         Matricola 4, 21, 30, 30, 22, 30         1       28       25       30       23         2       24       27       28       21         3       25       25       19       18         4       21       30       30       22                                                                                                    | Matricola 1, 28, 25, 30, 23, 19                                                   | 1 2 3 4 5                                                                                                    |
| Matricola 3, 25, 25, 19, 18, 22<br>Matricola 4, 21, 30, 30, 22, 30<br>2 24 27 28 21<br>3 25 25 19 18<br>4 21 30 30 22                                                                                                    | Matricola 2, 24, 27, 28, 21, 24                                                   | 1 28 25 30 23                                                                                                    |
| 3     25     25     19     18       4     21     30     30     22                                                                                                    | Matricola 3, 25, 25, 19, 18, 22                                                   | 2 24 27 28 21                                                                                                    |
|                                                                                                    | Matricola 4, 21, 30, 30, 22, 30                                                   | 3 25 25 19 18                                                                                                    |
| Help     < Back     Next >       Finish     Generate MATLAB code     Can                                                                                                    | Help                                                                              | Sector Sector |

>> uiimport('data.txt')

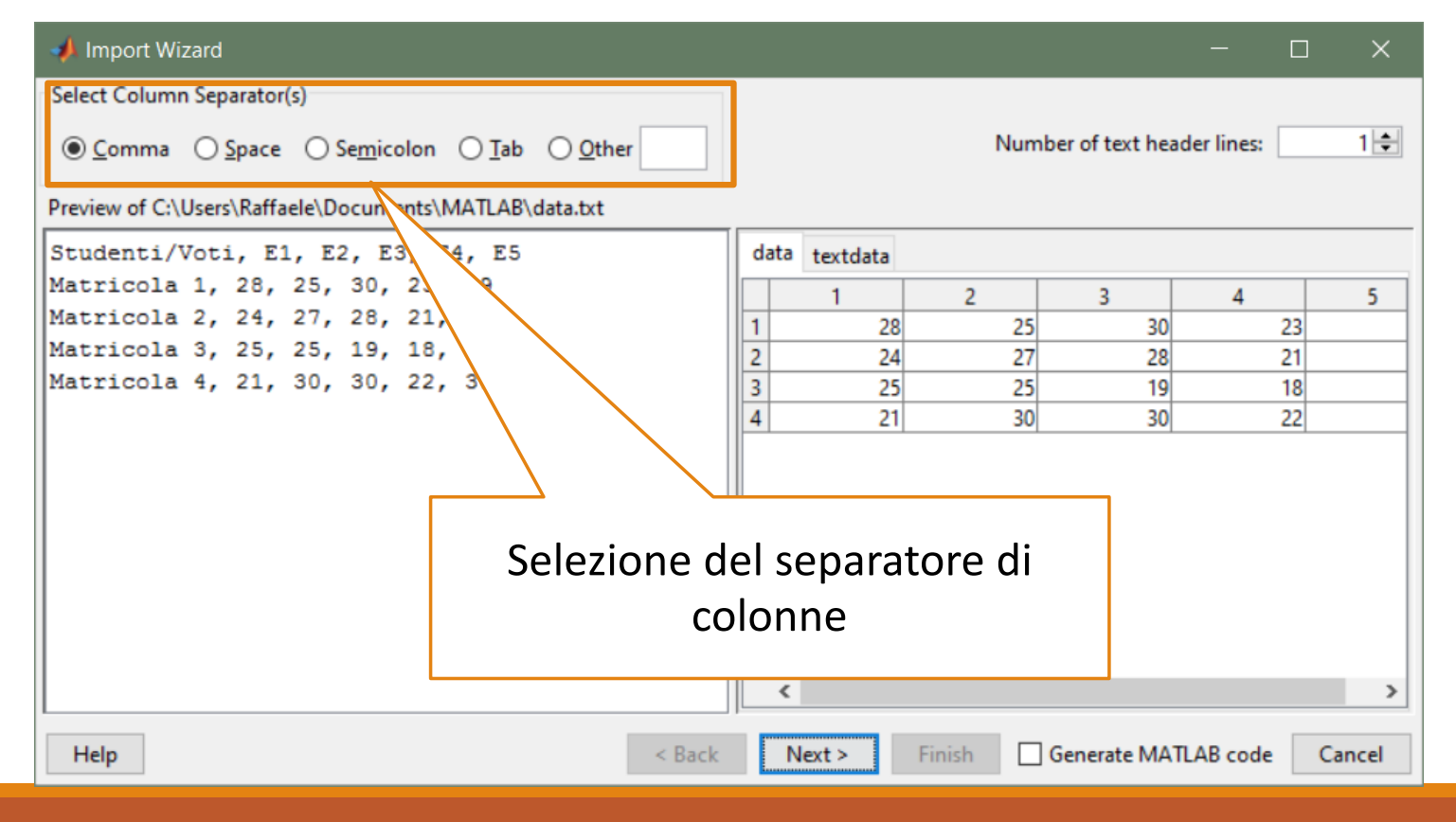

Gestione dei file in MATLAB

>> uiimport('data.txt')

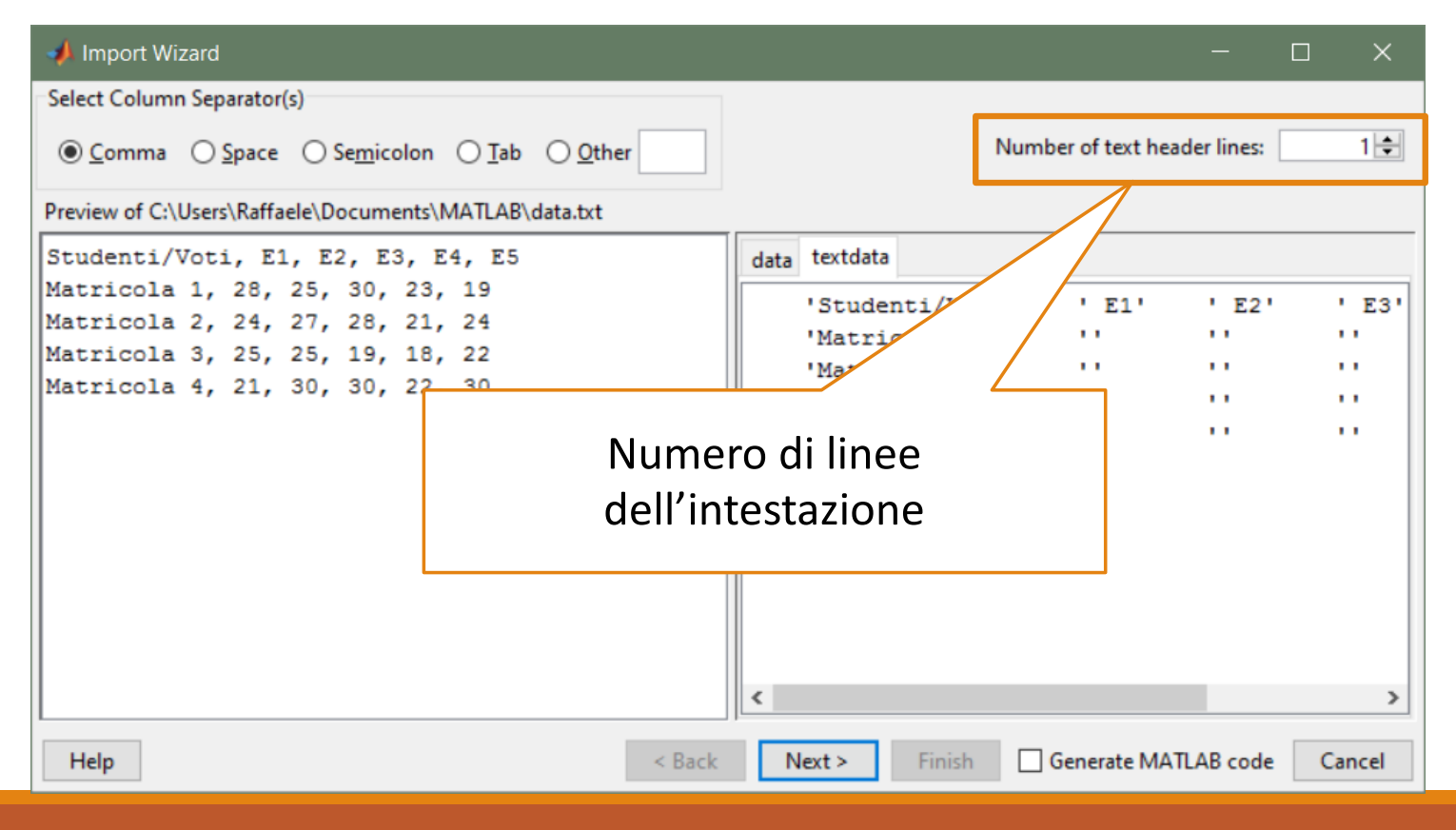

Gestione dei file in MATLAB

#### >> uiimport('data.txt') Anteprima del contenuto del file Import Wizard Select Column Separator(s) 1≑ Number of text header lines: ● <u>C</u>omma ○ <u>S</u>pace ○ Se<u>m</u>icolon ○ <u>T</u>ab ○ <u>O</u>ther Preview of C:\Users\Raffaele\Documents\MATLAB\data.txt Studenti/Voti, E1, E2, E3, E4, E5 data textdata Matricola 1, 28, 25, 30, 23, 19 2 3 4 5 1 Matricola 2, 24, 27, 28, 21, 24 28 25 30 23 Matricola 3, 25, 25, 19, 18, 22 2 24 27 28 21 Matricola 4, 21, 30, 30, 22, 30 25 3 25 19 18 21 30 4 30 22 < Help Next > Finish Generate MATLAB code Cancel < Back

### >> uiimport('data.txt')

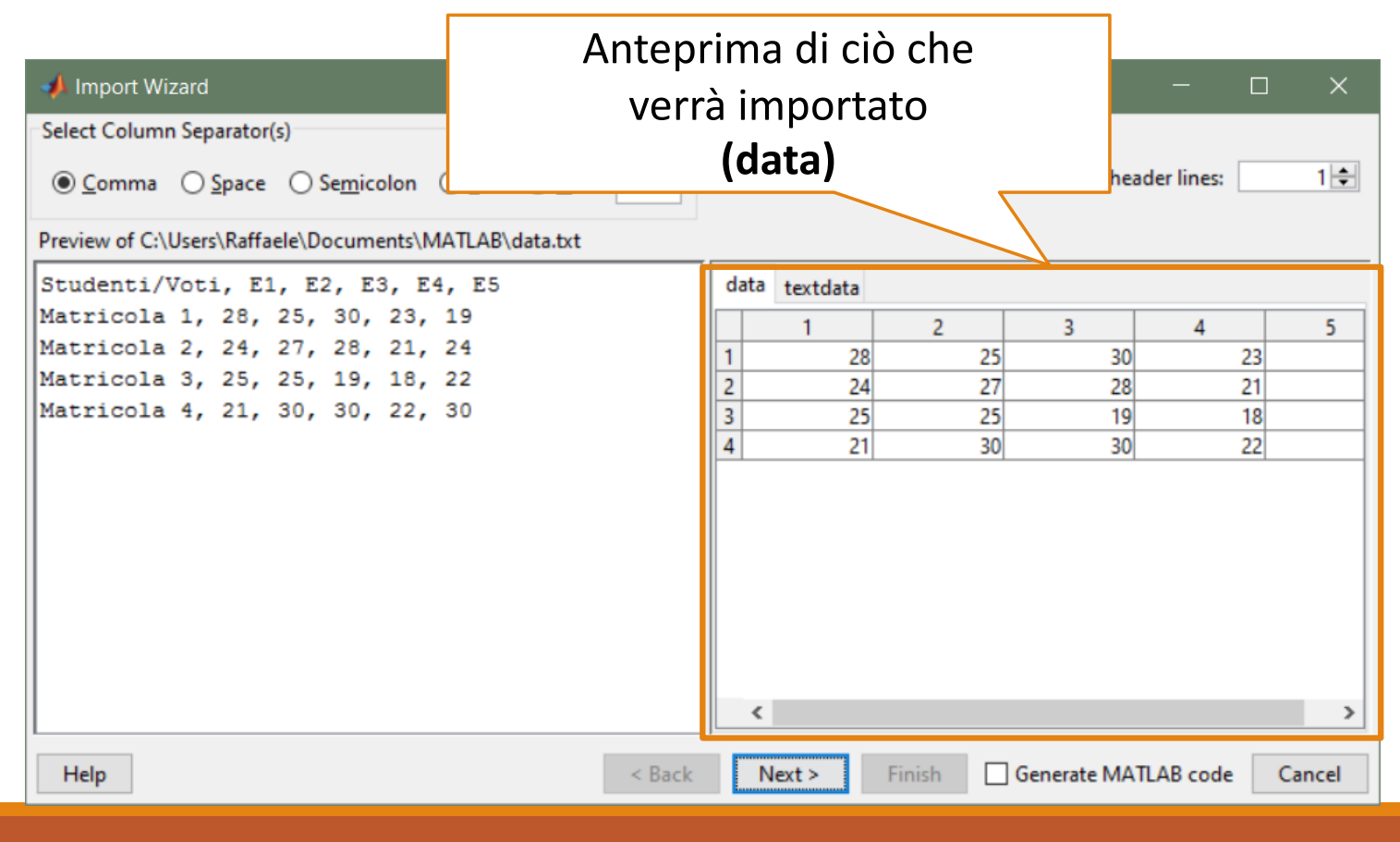

### >> uiimport('data.txt')

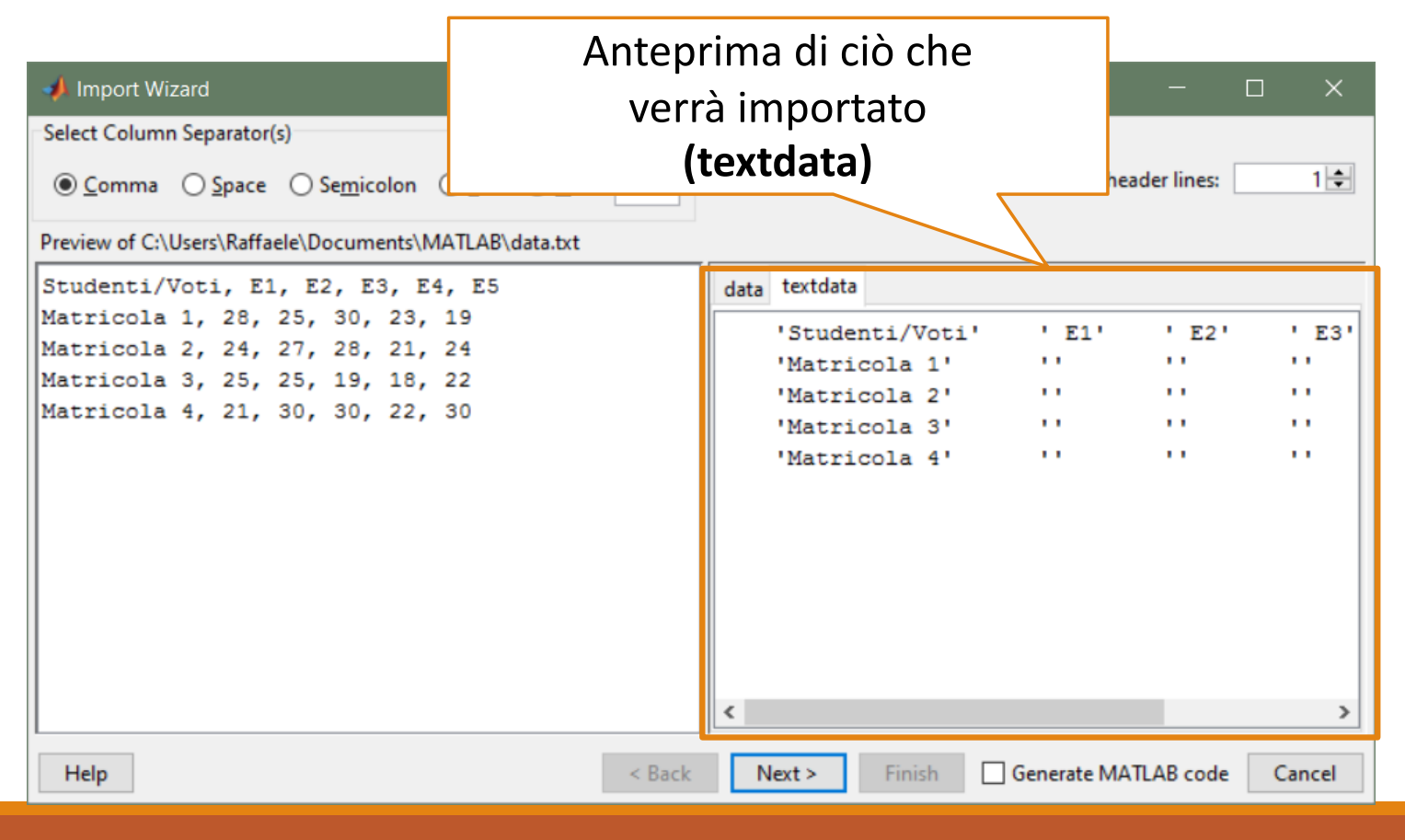

### >> uiimport('data.txt')

| 📣 Import \         | Nizard                                      |                     |                 |        |   |        |    |         |               |            |     | ×     |
|--------------------|---------------------------------------------|---------------------|-----------------|--------|---|--------|----|---------|---------------|------------|-----|-------|
| Select varial      | Select variables to import using checkboxes |                     |                 |        |   |        |    |         |               |            |     |       |
| Create v           | ariables matchir                            | ng <u>p</u> review. |                 |        |   |        |    |         |               |            |     |       |
| O <u>C</u> reate v | ectors from eac                             | h column u          | sing column nam | es.    |   |        |    |         |               |            |     |       |
| O Create v         | ectors from eac                             | h row using         | row names.      |        |   |        |    |         |               |            |     |       |
| Variables in       | C:\Users\Raffae                             | le\Docume           | nts\MATLAB\data | .txt   |   |        |    |         |               |            |     |       |
| Import             | Name 🔺                                      | Size                | Bytes           | Class  |   | 1      |    | 2       | 3             | 4          |     | 5     |
|                    | data                                        | 4x5                 | 160             | double | 1 | 1      | 28 | 25      | 30            |            | 23  |       |
|                    | 🚺 textdata                                  | 5x6                 | 3504            | cell   | 2 |        | 24 | 27      | 28            |            | 18  |       |
|                    |                                             |                     |                 |        | 4 |        | 21 | 30      | 30            | )          | 22  |       |
|                    |                                             |                     |                 |        |   | <      |    |         |               |            |     | >     |
| Help               |                                             |                     |                 | < Back |   | Next > | F  | inish 🗌 | ] Generate M/ | ATLAB code | . ( | ancel |

### >> uiimport('data.txt')

| 📣 Import Wizard                                            | Selezioniamo cosa importare 🕤 🗙                  |
|------------------------------------------------------------|--------------------------------------------------|
| Select variables to import using checkboxes                | all'interno del nostro workspace                 |
| Oreate variables matching preview.                         |                                                  |
| <u>Create vectors from each column using column names.</u> |                                                  |
| O Create vectors from each row using row names.            |                                                  |
| Variables in C:\Users\Raffaele\Documents\MATLAB\data.txt   | t                                                |
| Import Name A Size Bytes CI                                |                                                  |
| data 4x5 160 do                                            | 1 28 25 30 23                                    |
| ✓ ① textdata 5x6 3504 ce                                   | 2 24 27 28 21                                    |
|                                                            |                                                  |
|                                                            |                                                  |
|                                                            |                                                  |
|                                                            |                                                  |
|                                                            |                                                  |
|                                                            |                                                  |
|                                                            |                                                  |
|                                                            |                                                  |
| L                                                          | < >                                              |
| Help                                                       | < Back Next > Finish Generate MATLAB code Cancel |

#### >> uiimport('data.txt')

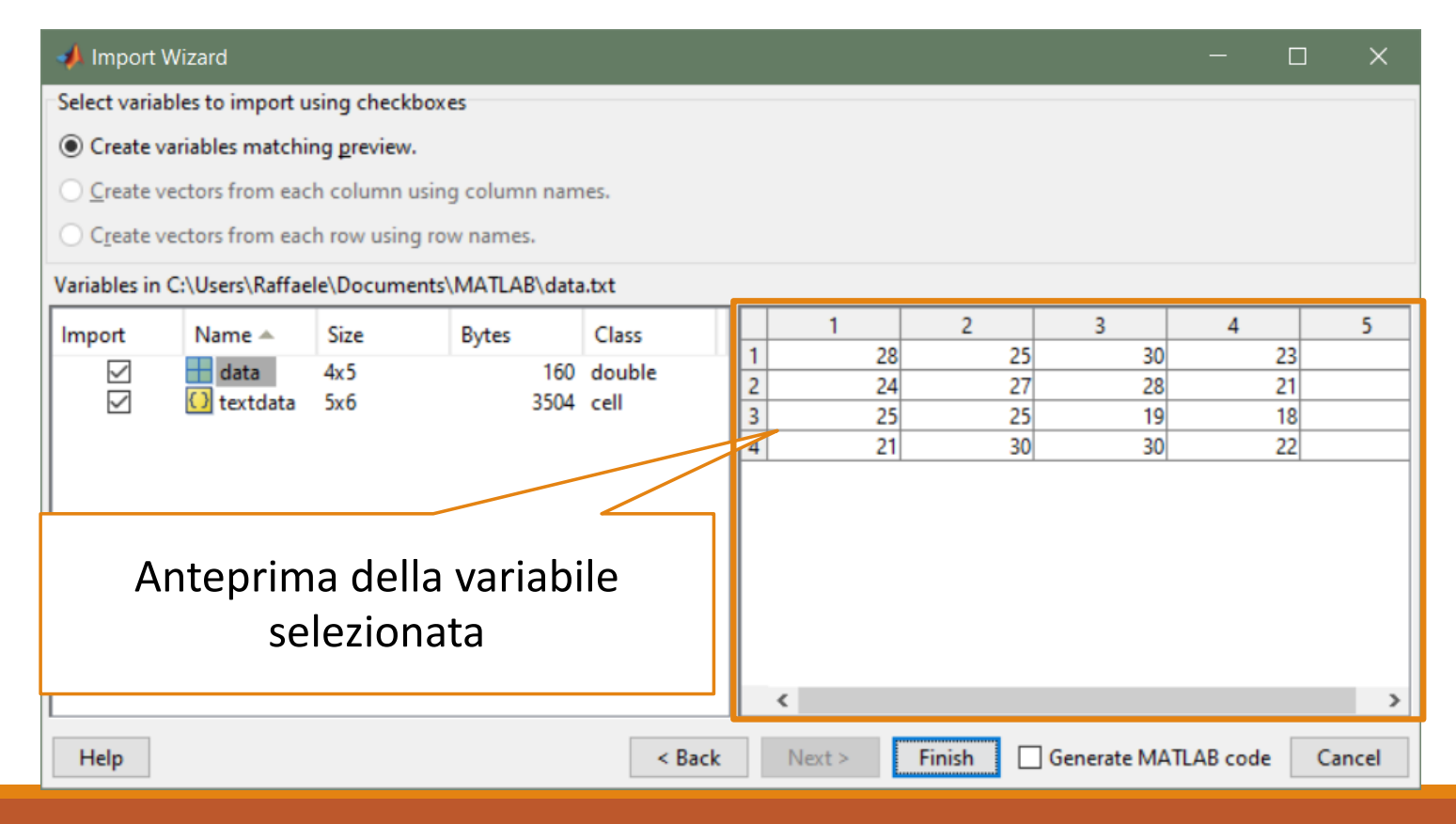

Gestione dei file in MATLAB

 Cliccando su Finish, nel nostro Workspace di MATLAB, saranno importate le variabili selezionate ed avranno i valori visti nell'anteprima

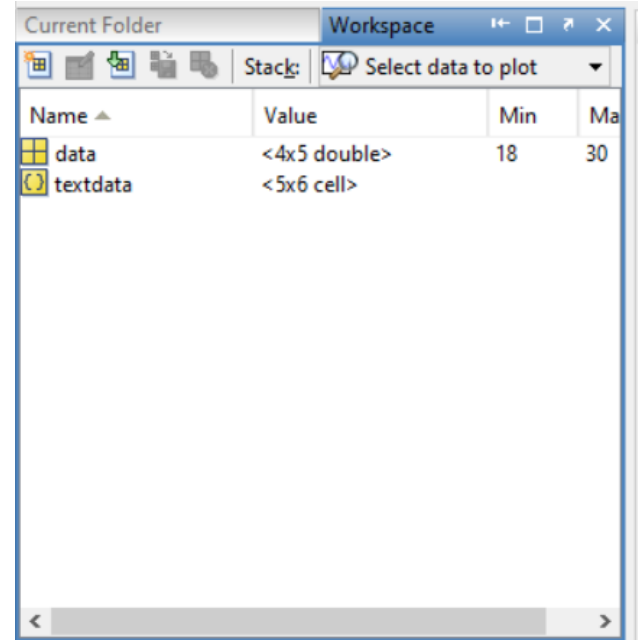